# Machine Learning for Truck Aerodynamic Performance Evaluation and Optimization

RICOS Co. Ltd. 21st Jan. 2025

### Agenda

- Updates on generative CAE
- Discussion of project status
- Demonstration of Gen-CAE

#### Updates on generative CAE

- Overview
  - Generative CAE model is updated to satisfy constraints for all the designs created during optimization
- Result of trial optimization on updated model
  - Trial optimization study is performed with the updated model

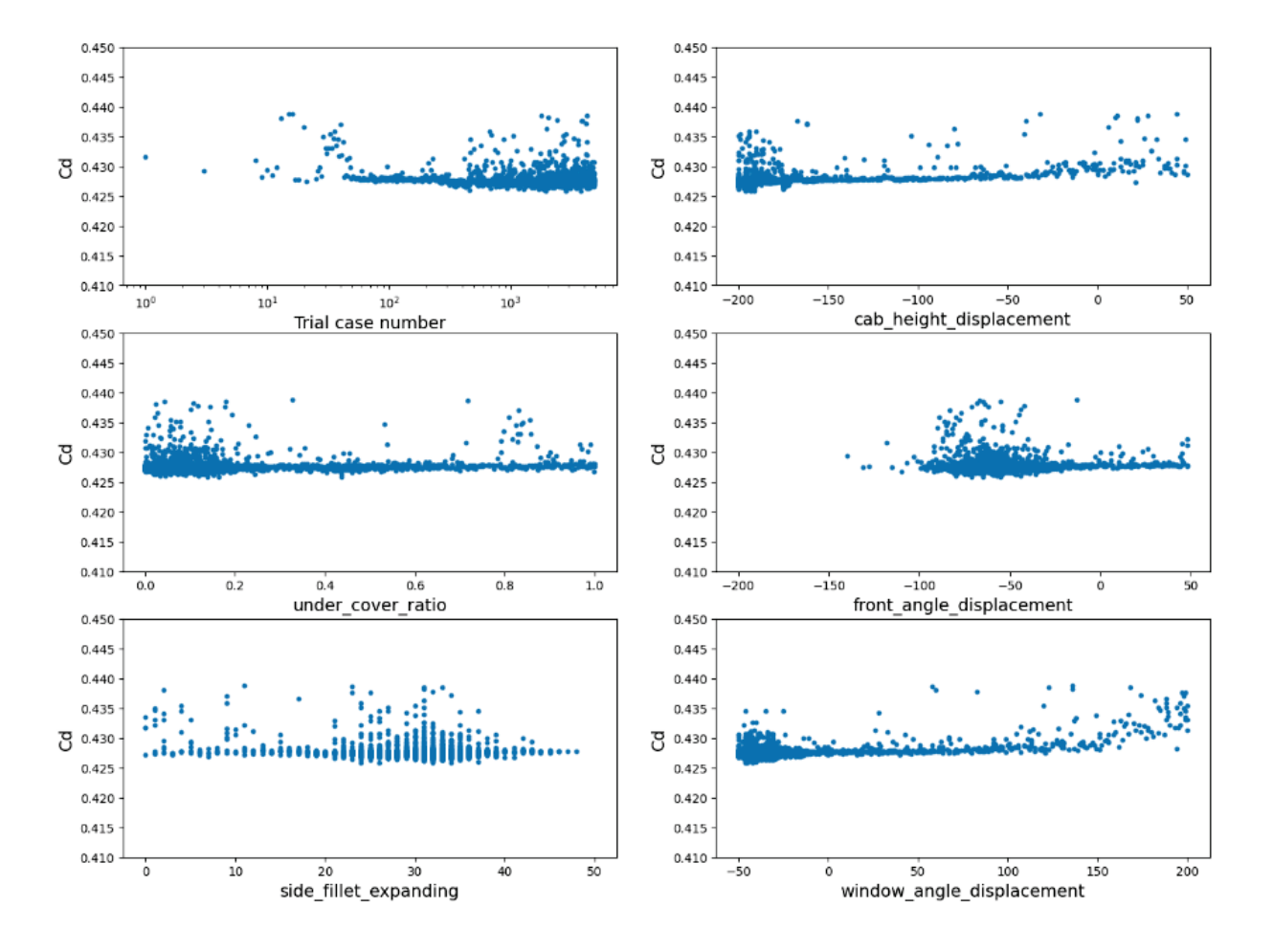

# **Optimization study results**

| parameter                   | Trial00 | Trial3783 |
|-----------------------------|---------|-----------|
| "cab_height_displacement"   | 0.0     | -171      |
| "window_angle_displacement" | 0.0     | -27       |
| "front_angle_displacement"  | 0.0     | -200      |
| "side_fillet_expanding"     | 0.0     | 47        |
| "under_cover_ratio"         | 1.0     | 0.549     |
| Predicted Cd                | 0.4289  | 0.4258    |

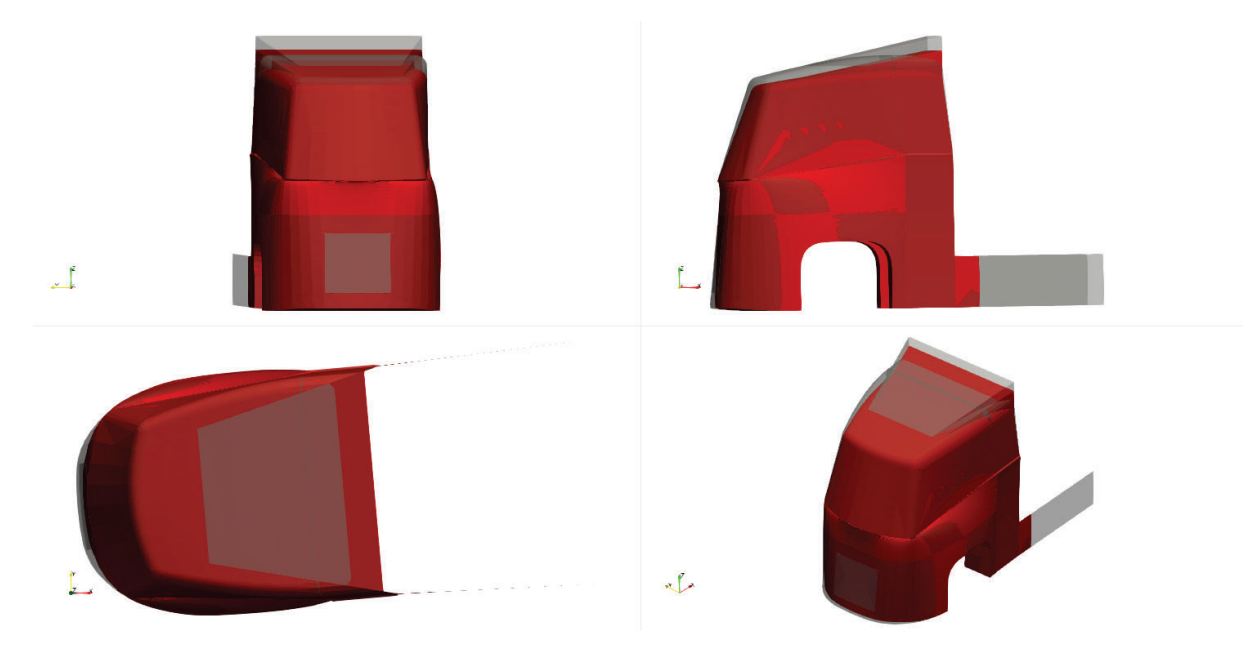

Best design Trial3783 (red) and base design Trial00 (gray, semi-transparent)

# **Discussion of project status**

- Summary of 1st step(June-Dec)
  - We approached your problem with both Lightning and Generative CAE using your data
  - Both tools operated properly, and produced expected results
- Next Actions
  - We will open the Gen-CAE access to both of you(or your group members) after today's call, and provide a quick manual(as below)
  - You can freely use that until end-of February

- We want to collect your feedback to refine the system for a potential full introduction
- Feedback & improvements
  - During the test period, please evaluate tool usability, output accuracy, and any other aspects important to you
  - Let us know if you have any specific feature requests or improvements
- Next February discussion
  - $\circ$   $\,$  We will collect your feedback and discuss about next step  $\,$

# **Demonstration of Gen-CAE**

- Preparation
  - Login to RICOS Production Suite
    - Cloud based tool. Nothing to install to your PC.
  - Please choose the Scania group from "Workspace"
    - When selecting the group, all of the team members will access the same data

| RICOS Production Suite            | Sc Sc                      |            |
|-----------------------------------|----------------------------|------------|
| RICOS Fluid Conversion Resourcess | RICOS Production Suite     |            |
| Train Prediction                  | Workspace ➡<br>▲ a_okayama | 20         |
| Data                              | 🚢 mel                      | <b>(2)</b> |
| File-set List                     | 🙁 Sc                       | 2          |
| 😁 Batch process                   |                            |            |
| 1 File-set bulk upload            |                            |            |

- Go to File-set List and find Generative CAE Template
- You will see "Generative CAE" from "File-set information"

| RIC                  | OS Product             | ion Suite | 2                               |              | a_o                               | kayama |        | Sc              | -    |
|----------------------|------------------------|-----------|---------------------------------|--------------|-----------------------------------|--------|--------|-----------------|------|
| E<br>Sc<br>LIGHTNING |                        | =         | File-set > File-set Information |              |                                   |        |        |                 |      |
|                      |                        | ١G        | 20250120_scania_trial.json      |              |                                   |        | 🕑 Edit | 2025/01/20 21:3 | 4:21 |
| ₩                    | Upload<br>Conversion   | ↑         | Generative CAE Share            |              |                                   |        |        |                 |      |
|                      | Preprocess             | 682       |                                 |              |                                   |        |        |                 |      |
| N\$                  | Training<br>Prediction | \$        | (                               | Drag and dro | op or <u>browse</u> to add files. |        |        |                 |      |
|                      |                        |           | Filename                        | Туре         | Created at                        |        |        | Size            | ₹    |
|                      | File-set List          |           | 20250120_scania_trial.json      | JSON         | 2025/01/20 21:34:22               |        |        | 1.6KB           | ₹    |
| C*                   | Job List               |           | template.json                   | JSON         | 2025/01/20 21:42:41               |        |        | 1.6KB           | ₹    |
|                      | Bulk Upload            | _         |                                 |              |                                   |        |        |                 |      |

- Execution
  - Click "Generative CAE" to proceed to modify optimization settings
    - Enter min and max values for each parameter
    - Enter arbitrary "Trial name"
    - Choose Generative CAE "Engine"
  - Click "Run Simulation" to proceed to execute settings
  - Execute settings
    - Computation Time Limit : Up to 86,400 minutes (60 days)

| 0. Cab Height Displacement  | max:    | 50  | min: | -200 | mm |
|-----------------------------|---------|-----|------|------|----|
| 1. Window Angle Displacemer | nt max: | 200 | min: | -50  | mm |
| 2. Front Angle Displacement | max:    | 48  | min: | -200 | mm |
| 3. Side Fillet Expanding    | max:    | 50  | min: | 0    | mm |
| 4. Under Cover Ratio        | max:    | 1   | min: | 0    | ĺ  |

|   | Gen. CAE                  |
|---|---------------------------|
| ļ | Trial name                |
|   | 20250120_scania_trial.jso |
|   | E<br>Run Simulation       |
|   | Engine                    |
|   | Generative CAE            |

| Sc Sc               | _        |                           |                  |                        | Ą                    | 2                |
|---------------------|----------|---------------------------|------------------|------------------------|----------------------|------------------|
|                     |          | Do you wan                | It to execute th | ie job?                | Gen. CAE             |                  |
|                     |          | Compute<br>Resource       | iv_24x_ 🗸        | 24 CPU/480<br>GB/0 GPU | 20250120_scania_tria | il name<br>l.jso |
|                     |          | No. of Nodes              | 1 ~              |                        | <b>5</b>             |                  |
|                     |          | Computation<br>Time Limit | 1440             | Up to 86400<br>minutes | Run Simulation       |                  |
|                     |          | License                   | GenCAE 🗸         |                        | Generative CAE       | ~                |
|                     |          | No. of Jobs               | 1                |                        |                      |                  |
| . Cab Height        | max:     | Maximum Usage             | 約 5760.0 円       |                        |                      |                  |
| visplacement        | min:     | Billing                   |                  |                        |                      |                  |
| . Window Angle      | max:     | Information               | 株式会: >           |                        |                      |                  |
| lisplacement        | min:     |                           |                  |                        |                      |                  |
| . Front Angle       | max:     | Execute                   | c                | Cancel                 |                      |                  |
| isplacement         | min: -20 | U                         | _                | _                      | _                    |                  |
| . Side Fillet       | max: 5   | 0                         |                  |                        |                      |                  |
| xpanding            | min:     | 0                         |                  |                        |                      |                  |
| Under Course Datia  | max:     | 1                         |                  |                        |                      |                  |
| . Under Cover Ratio | min:     | 0                         |                  |                        |                      |                  |

- After running optimization, you will see "Summarize Result" for your File-set
  - This feature enables you to visualize the best designs of your optimization study

| RIC | OS Product             | ion Suite   |                                 |              | a_okayama                        |      | Sc             |              | • |
|-----|------------------------|-------------|---------------------------------|--------------|----------------------------------|------|----------------|--------------|---|
|     |                        | =           | File-set > File-set Information |              |                                  |      |                |              |   |
| Sc  | LIGHTNIN               | IG          | 20250120_scania_trial.json      |              |                                  | C Ec | lit 2025/01/20 | 21:52:23     |   |
| 畿   | Upload<br>Conversion   | (↑<br>₽0    | Summarize Result Share          |              |                                  |      |                |              |   |
|     | Preprocess             | <b>6</b> €} |                                 |              |                                  |      |                |              |   |
| 15  | Training<br>Prediction | \$          | (                               | Drag and dro | p or <u>browse</u> to add files. |      |                | )            |   |
|     |                        |             | Filename                        | Туре         | Created at                       |      | Size           | ⊻            |   |
| G   | File-set List          |             | 20250120_scania_trial.json      | JSON         | 2025/01/20 21:52:27              |      | 1.6KB          | $\mathbf{F}$ |   |
|     | Job List               |             | template.json                   | JSON         | 2025/01/20 21:52:27              |      | 1.6KB          | $_{\pm}$     |   |
|     | Bulk Upload            |             |                                 |              |                                  |      |                |              |   |

- PostProcess
  - When you click "Summarize Result", you will see the list of optimization jobs

- Choose the optimization job that you want to summarize the result
- Choose GenerativeCAE Summary from "Engine"
- Enter arbitrary "prefix" and "suffix" to identify the postprocess results
- Enter the number of results that you want to visualize
- Click "Batch processing" to start visualization of the result

| =     | Sc                         |                     |                                 |                                  | Ċ                        | 8         |
|-------|----------------------------|---------------------|---------------------------------|----------------------------------|--------------------------|-----------|
| Batch | Mode                       |                     |                                 |                                  | Batch processing         |           |
|       | Name                       | Create time         | Туре                            | ID                               | 20250120_test1_          | Prefix    |
|       |                            | Descending ~        | Generative CAE Optimize Trial 🗢 |                                  |                          | Suffix    |
|       | 20250120_scania_trial.json | 2025-01-20 21:52:23 | Generative CAE Optimize Trial   | 0cdbd5eb2a944056a6edc91c8f46c4c1 |                          |           |
|       | Trial1                     | 2024-12-13 17:46:08 | Generative CAE Optimize Trial   | b7d78fb39e354825b458ab2204c37bcc | Batch processing         |           |
|       | 20241213_scania.json       | 2024-12-13 14:46:21 | Generative CAE Optimize Trial   | 325545cfee6b47318090bbe58d8a8ed1 | selecting 1 out of 6 job | )S        |
|       | 20241205_scania_1212       | 2024-12-12 16:00:09 | Generative CAE Optimize Trial   | ac126ad6a8c549ad9936926f97a48ec5 | Engine                   |           |
|       | 20241205_scania            | 2024-12-11 23:13:29 | Generative CAE Optimize Trial   | 5640ec5566304431a696225344432152 | GenerativeCAE Summar     | у 👻       |
|       | 20241205_scania            | 2024-12-11 12:37:56 | Generative CAE Optimize Trial   | 580da635a40d4b4da1e878b872810d38 | 5                        | orresults |

- Once the job is done (you will receive email from the system), you can download the followings:
  - Summary.log
    - Summary of Trial number and Cd value
    - trials.csv
      - Details of trials including result and each parameter
  - result/\*.zip
    - Visualized result of the specific trial
    - The number means the order of Cd value (1 means the best)
    - It contains the followings:
      - result/features.txt : cda and cd value
      - result/mesh.vtu : mesh file including pressure and velocity field predicted by RICOS Lightning
      - shape : STL files of the specific trial
  - trials.zip
    - Combined zip file of the results
  - template.json
    - Template file used in the optimization study

| RIC          | RICOS Production Suite a             |     |                                           |                      |                                  |  |       | Sc              |              |
|--------------|--------------------------------------|-----|-------------------------------------------|----------------------|----------------------------------|--|-------|-----------------|--------------|
| File-set >   |                                      |     | File-set > File-set Information           |                      |                                  |  |       |                 |              |
| SC LIGHTNING |                                      | G   | 20250120_test1_20250120_scania_trial.json |                      |                                  |  | 🕑 Edi | it 2025/01/20 2 | 2:30:11      |
| 畿            | Upload<br>Conversion                 | ↑   | Share                                     |                      |                                  |  |       |                 |              |
|              | Preprocess<br>Training<br>Prediction | * 0 | (                                         | Drag and drop        | p or <u>browse</u> to add files. |  |       |                 | )            |
|              |                                      |     | Filename                                  | Туре                 | Created at                       |  |       | Size            | $_{\pm}$     |
|              | File-set List                        |     | 20250120_scania_trial.json                | JSON                 | 2025/01/20 22:30:11              |  |       | 1.6KB           | $_{\pm}$     |
|              | Job List                             |     | template.json                             | JSON                 | 2025/01/20 22:30:12              |  |       | 1.6KB           | $\mathbf{F}$ |
|              | Bulk Upload                          |     | summary.log                               | Application Log File | 2025/01/20 23:00:28              |  | 54    | 6 byte          | +            |
|              |                                      |     | trials.csv                                | CSV                  | 2025/01/20 23:00:28              |  | 81    | 5 byte          | +            |
|              |                                      |     | trials.zip                                |                      | 2025/01/20 23:00:28              |  | 2     | 196MB           | +            |
|              |                                      |     | result/1.zip                              |                      | 2025/01/20 23:00:28              |  |       | 59MB            | +            |
|              |                                      |     | result/2.zip                              |                      | 2025/01/20 23:00:28              |  |       | 59MB            | +            |
|              |                                      |     | result/3.zip                              |                      | 2025/01/20 23:00:29              |  |       | 59MB            | +            |
|              |                                      |     | result/4.zip                              |                      | 2025/01/20 23:00:29              |  |       | 59MB            | +            |
|              |                                      |     | result/5.zip                              |                      | 2025/01/20 23:00:29              |  |       | 59MB            | $\mathbf{+}$ |

፟፠